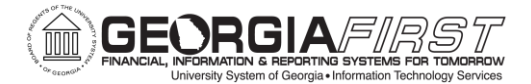

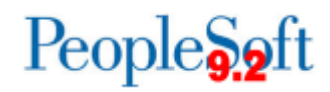

## Known Issue: KI9.2-44\_AP Use of Voucher Save for Later Button Preventing Access to Voucher Data in iStrategy

**POSTED:** August 5, 2016

## **STATUS:** Active

When entering vouchers in PeopleSoft, users have the option of selecting the **Save for Later** button if they do not have all of the information they need to complete the voucher. When the **Save for Later** button is selected, the voucher is flagged as incomplete, and the program does not generate a Due Date. Not having a Due Date populated on the voucher prevents users from being able to access voucher data in iStrategy.

| Regular Entry × +                                                                                                    |                                                                                                    |               |                                                                                                    |                                       |                                                                                                    |                                                          | ×      |
|----------------------------------------------------------------------------------------------------|----------------------------------------------------------------------------------------------------|---------------|----------------------------------------------------------------------------------------------------|---------------------------------------|----------------------------------------------------------------------------------------------------|----------------------------------------------------------|--------|
| ( I A https://fprc1.gafirst.usg.edu/psp/fprc1/EMP                                                                                                    | LOYEE/ERP/c/ENTER_VOUCHER_INFORMATION.                                                                                                    | CHR_EXPRESS   | Q, Search                                                                                                    | ☆ 🖻                                   | • •                                                                                                    | <b>A 9</b>                                               | ≡      |
| Favorites  Main Menu  Accounts Payab                                                                                                    | le ▼ > Vouchers ▼ > Add/Update ▼ >                                                                                                    | Regular Entry |                                                                                                    | Workli                                | st   🏠 Ho                                                                                                    | me Sig                                                   | jn out |
| ORACLE'                                                                                                    | All - Search                                                                                                    | » A           | thispead Saarch                                                                                                    |                                       |                                                                                                    |                                                          |        |
|                                                                                                    |                                                                                                    |               |                                                                                                    |                                       |                                                                                                    |                                                          |        |
| Summary Related Documents Invoice Informat                                                                                                    | tion Payments Voucher Attributes Erro                                                                                                    | or Summary    |                                                                                                    | New W                                 | indow   Help                                                                                                    | Personalize P                                            | age '  |
| Business Unit 98000<br>Voucher ID 05310381<br>Voucher Style Regular Voucher<br>Invoice Date (60/23/2016)<br>Sodexo Inc & Attiliates<br>Supplier ID (0000000198)<br>ShortName (SODEXOF-001)<br>Location MAIN | Invoice No incompletevoucherjb<br>Accounting Date (9622016 ) (3)<br>*Pay Terms 1430 0 0<br>Basis Date Type Inv Date<br>Control Gr dP 0 0 0 0 0 0 0 0 0 0 0 0 0 0 0 0 0 0 | ]<br>Net 30   | Invoice Total Line Total "Currency Missellaneous Freight Tota Difference Difference Diff | 10.00<br>USD Q<br>93<br>10.00<br>0.00 | Non Merchan<br>Session Defa<br>Comments(0)<br>Attachments (<br>Template List<br>Advanced Sup<br>Supplier Hiera<br>Supplier 360 | dise Summar;<br>ults<br>)<br>)<br>oplier Search<br>archy | 1      |
| Copy From Source Document                                                                                                    | ACUUII                                                                                                    | •             | Calculate                                                                                                    | Finit                                 |                                                                                                    |                                                          |        |
| Invoice Lines 🕜                                                                                                    |                                                                                                    |               |                                                                                                    | Find   View All                       | First 🕚                                                                                                    | 1 of 1 🛞 La                                              | st     |
| Line 1 Copy Down "Distribute by Amount "Distribute by Amount "Ountity UOM Unit Price Line Amount 10.00 Calculate                                                                                            | SpeedChart d                                                                                                    |               |                                                                                                    |                                       | Cone Asset                                                                                                    |                                                          |        |
| Distribution Lines                                                                                                    |                                                                                                    |               | Personalize   Find   View                                                                                                    | AH   🖾   🔣                            | First 🕚 1 o                                                                                                    | f 1 🕑 Last                                               |        |
| GL Chart Assets TTT)                                                                                                    | antity Account Fund Dep                                                                                                    | t Program     | Class Project I                                                                                                    | Bud Ref OpenIt                        | em Bud                                                                                                    | get Date                                                 |        |

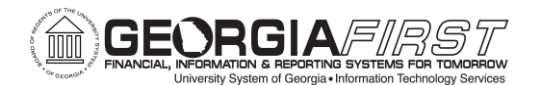

## People 5.2 ft

| T 🕐 🖬   https://tprcl.ga | nrst.usg.edu/psp/fprcl/ | EIMPLOYEE/EKP/c/ENT        | EK_VOUCHER_(NFO                         | KIVIA HON.VCHR_EXP            | KEDS C          | Search        |                      | ជ   |         | V     | *    | Ш,    | 9      | =  |
|--------------------------|-------------------------|----------------------------|-----------------------------------------|-------------------------------|-----------------|---------------|----------------------|-----|---------|-------|------|-------|--------|----|
| avorites 🔻 🛛 Main Menu 🥆 | Accounts P              | ayable 🔻 > Vouche          | rs 🔻 > Add/Up                           | date 🔻 > Regula               | ar Entry        |               |                      | W   | orklist | 1     | Hon  | ie    | Sign   | ou |
| DRACLE                   |                         |                            | All 👻 Search                            |                               | » Adv           | anced Search  |                      |     |         |       |      |       |        |    |
| Deverent Terres          |                         |                            |                                         |                               |                 |               |                      | - D | New W   | indow | Help | Perso | nalize | Pa |
| Payment terms            |                         |                            |                                         |                               |                 |               |                      |     |         |       |      |       |        |    |
| Back to Invoice          |                         |                            |                                         |                               |                 |               |                      |     |         |       |      |       |        |    |
| Business Unit            | 98000                   | Invoice Number<br>Supplier | 0000000198 Soc                          | erjb<br>tevo Inc & Affiliates |                 | VAI           | e Date 06/23/2016    |     |         |       |      |       |        |    |
| voucherin                | 05310381                |                            | 000000000000000000000000000000000000000 |                               |                 |               | 001000000000         |     |         |       |      |       |        |    |
|                          |                         |                            |                                         |                               |                 |               |                      |     |         |       |      |       |        |    |
| *Pay                     | ment Terms ID N30       | Q 🖽                        | Net 30 Days                             |                               |                 |               |                      |     |         |       |      |       |        |    |
| ^Di                      | le Date Control Terms   |                            | -                                       |                               |                 |               |                      |     |         |       |      |       |        |    |
| E                        | Racis Date Type Inv Da  | 2016                       | -                                       |                               |                 |               |                      |     |         |       |      |       |        |    |
| Dis                      | Dasis Date 00/23/       | 2010                       |                                         |                               |                 |               |                      |     |         |       |      |       |        |    |
|                          | Due Date                |                            |                                         |                               |                 |               |                      |     |         |       |      |       |        |    |
| *Discount /              | mount Control Terms     | 3                          |                                         |                               |                 |               |                      |     |         |       |      |       |        |    |
|                          | Account At Net          |                            | -                                       |                               |                 |               |                      |     |         |       |      |       |        |    |
|                          |                         |                            |                                         |                               |                 |               |                      |     |         |       |      |       |        |    |
| Di                       | scount Amount           |                            | 0.00                                    |                               |                 |               |                      |     |         |       |      |       |        |    |
|                          | Basis Amt               |                            | 10.00                                   |                               |                 |               |                      |     |         |       |      |       |        |    |
| Voucher Line Discount I  | Details                 |                            |                                         | Personalize                   | Find   View All | 🖉   🔣         | First ④ 1 of 1 🕑 Las | t   |         |       |      |       |        |    |
| Line Description         |                         |                            |                                         |                               | Mercha          | andise Amount | Apply Discount       |     |         |       |      |       |        |    |
|                          |                         |                            |                                         |                               |                 | 10.00         |                      |     |         |       |      |       |        |    |

## **Functional Workaround:**

Incomplete vouchers should either be deleted or marked saved by the end of each day. To search for incomplete vouchers, navigate to **Accounts Payable > Vouchers > Add/Update > Regular Entry**. Under Find an Existing Value, your Search Criteria should be Incomplete Vouchers.

| Regular Entry              | ×                       | +                   |                  |                   |                |               |                          |            |         |         |            |       |            |       |
|----------------------------|-------------------------|---------------------|------------------|-------------------|----------------|---------------|--------------------------|------------|---------|---------|------------|-------|------------|-------|
| (i) 🔒 https://fprc1        | .gafirst. <b>usg.ed</b> | u/psp/fprc1/EMPLC   | DYEE/ERP/c/EN    | TER_VOUCHER       | INFORMATION.V  | CHR_EXPRESS   | C <sup>d</sup> Q, Search |            |         | ☆ 1     | <b>≜</b> ♥ | +     | <b>^</b> 9 | ) E   |
| avorites 🔻 🛛 Main Men      | u 🕶 >                   | Accounts Payable    | ▼ > Vouct        | ners 🔻 > 🗚        | dd/Update 🔻 >  | Regular Entry | 1                        |            |         | Work    | list       | 合 Hor | ne   S     | ign o |
| DRACLE <sup>.</sup>        |                         |                     | All 🔻 S          | earch             |                | » Advance     | ed Search 🧕 Last S       | earch Resi | ılts    |         |            |       |            |       |
|                            |                         |                     |                  |                   |                |               |                          |            |         |         |            | Nev   | w Window   | Help  |
| oucher                     |                         |                     |                  |                   |                |               |                          |            |         |         |            |       |            |       |
| nter any information you h | ave and click §         | Search. Leave field | s blank for a li | st of all values. |                |               |                          |            |         |         |            |       |            |       |
| Find an Existing Value     | Add a New V             | /alue               |                  |                   |                |               |                          |            |         |         |            |       |            |       |
| This an Exioting Talao     | 200 arrew (             | and c               |                  |                   |                |               |                          |            |         |         |            |       |            |       |
| Search Criteria            |                         |                     |                  |                   |                |               |                          |            |         |         |            |       |            |       |
| Business Unit =            | - 91                    | 8000                | 0                |                   |                |               |                          |            |         |         |            |       |            |       |
| Voucher ID bec             | ins with 👻              |                     | ~                |                   |                |               |                          |            |         |         |            |       |            |       |
| Invoice Number beg         | ins with 👻              |                     |                  |                   |                |               |                          |            |         |         |            |       |            |       |
| Invoice Date =             | •                       |                     | <b>B</b>         |                   |                |               |                          |            |         |         |            |       |            |       |
| hort Supplier Name beg     | ins with 👻              |                     |                  |                   |                |               |                          |            |         |         |            |       |            |       |
| Supplier ID beg            | ins with 👻              |                     | Q                |                   |                |               |                          |            |         |         |            |       |            |       |
| Supplier Name beg          | ins with 👻              |                     |                  |                   |                |               |                          |            |         |         |            |       |            |       |
| Voucher Style =            | •                       |                     |                  | •                 |                |               |                          |            |         |         |            |       |            |       |
| Related Voucher beg        | ins with 👻              |                     |                  |                   |                |               |                          |            |         |         |            |       |            |       |
| Entry Status =             | •                       |                     |                  | •                 |                |               |                          |            |         |         |            |       |            |       |
| Voucher Source =           |                         |                     |                  |                   |                |               |                          |            |         |         |            |       |            |       |
| ncomplete Voucher =        |                         | ncomplete Voucher   | r                | •                 |                |               |                          |            |         |         |            |       |            |       |
| Case Sensitive             |                         |                     |                  |                   |                |               |                          |            |         |         |            |       |            |       |
|                            |                         |                     |                  |                   |                |               |                          |            |         |         |            |       |            |       |
| Search Clear               | Basic Searc             | ch 🖉 Save Sean      | ch Criteria      |                   |                |               |                          |            |         |         |            |       |            |       |
| oldar                      | Duble of un             |                     | an ontonia       |                   |                |               |                          |            |         |         |            |       |            |       |
| earch Results              |                         |                     |                  |                   |                |               |                          |            |         |         |            |       |            |       |
| ew All                     |                         |                     |                  |                   |                |               |                          |            |         |         | Firs       | st 🧨  | 12 UI 2 C  | - 20  |
| usiness Voucher In         | voice Number            | Gross Invoice       | Payment          | Invoice           | Short Supplier | Supplier ID   | Supplier Name            | Voucher    | Related | Entry   | Vouche     | er li | ncomplete  |       |
| nit ID                     |                         | Amount              | Amount           | Date              | Name           |               |                          | Style      | Voucher | Status  | Source     | V     | oucher     |       |
| 9000 05310294 TE           | STINC4 IB               | 20                  | 20               | 06/23/2046        | SHEE0-001      | 0000000000    | SHEED                    | Regular    | (blank) | Recycle | Online     |       | complete   | -     |

KI9.2-44\_AP: Save for Later Button Preventing Access to Voucher Data in iStrategy August 5, 2016

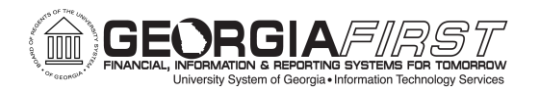

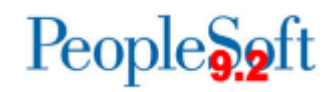

To save an incomplete voucher, open it and click on the **Save** button. When the voucher is no longer incomplete, the due date will be populated.

|                                           |                                                              |                                 |          |       |      |            | ) <mark>X</mark> |
|-------------------------------------------|--------------------------------------------------------------|---------------------------------|----------|-------|------|------------|------------------|
| Regular Entry × +                         |                                                              |                                 |          |       |      |            |                  |
| 🔶 🛈 🔒   https://fprc1.gafirst.usg.edu/psp | /fprc1/EMPLOYEE/ERP/c/ENTER_VOUCHER_INFORMATION.VCHR_EXPRESS | C Q Search                      | ☆自       |       | +    | <b>↑</b> 9 | ≡                |
| Favorites 🔻 Main Menu 🔻 > Acco            | unts Payable 🔻 > Vouchers 🔻 > Add/Update 🔻 > Regular Entry   |                                 | Worklist | 1     | Hom  | e   S      | ign out          |
| ORACLE <sup>®</sup>                       | All 🔻 Search 📎                                               | Advanced Search                 |          |       |      |            |                  |
|                                           |                                                              |                                 | New W    | indow | Help | Persona    | ize Page         |
| Payment Terms                             |                                                              |                                 |          |       |      |            |                  |
| Back to Invoice                           |                                                              |                                 |          |       |      |            |                  |
| Business Unit 98000                       | Invoice Number incompletevoucherjb                           | VAT Entity                      |          |       |      |            |                  |
| Voucher ID 05310381                       | Supplier 0000000198 Sodexo Inc & Affiliates                  | Invoice Date 06/23/2016         |          |       |      |            |                  |
|                                           |                                                              |                                 |          |       |      |            |                  |
| *Payment Terms ID                         | N30 Q 🖾 Net 30 Days                                          |                                 |          |       |      |            |                  |
| *Due Date Control                         | Terms                                                        |                                 |          |       |      |            |                  |
| Basis Date Type                           | Inv Date -                                                   |                                 |          |       |      |            |                  |
| Basis Date                                | 06/23/2016                                                   |                                 |          |       |      |            |                  |
| Discou <mark>nt Due Dete</mark>           |                                                              |                                 |          |       |      |            |                  |
| Due Date                                  | 07/23/2016                                                   |                                 |          |       |      |            |                  |
| *Discount Amount Control                  | Terms 🗸                                                      |                                 |          |       |      |            |                  |
| Account At                                | Net -                                                        |                                 |          |       |      |            |                  |
|                                           |                                                              |                                 |          |       |      |            |                  |
| Discount Amount                           | 0.00                                                         |                                 |          |       |      |            |                  |
| Basis Amt                                 | 10.00                                                        |                                 |          |       |      |            |                  |
| Voucher Line Discount Details             | Personalize   Find   View                                    | vAll 🖾 📕 🛛 First 🕚 1 of 1 🛞 La  | st       |       |      |            |                  |
| Line Description                          | Me                                                           | rchandise Amount Apply Discount |          |       |      |            |                  |
| 1                                         |                                                              | 10.00                           |          |       |      |            |                  |
|                                           |                                                              |                                 |          |       |      |            |                  |
|                                           |                                                              |                                 |          |       |      |            |                  |
|                                           |                                                              |                                 |          |       |      |            |                  |
|                                           |                                                              |                                 |          |       |      |            |                  |
|                                           |                                                              |                                 |          |       |      |            |                  |
|                                           |                                                              |                                 |          |       |      |            |                  |
|                                           |                                                              |                                 |          |       |      |            |                  |

If you need to change the voucher after it has been saved, you can put the payment on hold. To place a payment on hold, click **Hold Payment** under Supplier Bank. Clicking this button will allow you to make changes before the vendor is paid.

| Regular Entry                   | × +                                                                            |                                                         |                                                   |                                                               |                      |                                           |                                                                    |                     |
|---------------------------------|--------------------------------------------------------------------------------|---------------------------------------------------------|---------------------------------------------------|---------------------------------------------------------------|----------------------|-------------------------------------------|--------------------------------------------------------------------|---------------------|
| ) (i) 🔒   https://fp            | prc1.gafirst.usg.edu/psp/fprc1/EMPLOV                                          | EE/ERP/c/ENTER_VOUCHER_INFORMATION.VCHR_EXPF            | ESS C Q Sear                                      | ch                                                            | ☆ 🖻                  |                                           | <b>+</b> 1                                                         | 9                   |
| rites 🔻 🛛 Main M                | Menu 🔻 > Accounts Payable 🔻                                                    | > Vouchers 🔻 > Add/Update 🔻 > Regula                    | r Entry                                           |                                                               | Workli               | st                                        | 合 Home                                                             | Si                  |
| RACLE                           |                                                                                | All - Search >> Ad                                      | wanced Search 🛛 💆 Las                             | t Search Results                                              |                      |                                           |                                                                    |                     |
| ımmary <u>R</u> elated          | d Documents Invoice Information                                                | Payments Voucher Attributes Error Summar                | у                                                 |                                                               | New Wi               | ndow                                      | Help   Per                                                         | sonalize            |
| Busines<br>Vouc                 | ss Unit 98000<br>cher ID 05310382                                              | Invoice No TESTINCOMPLETE2JE<br>Invoice Date 06/23/2016 | 3                                                 | Action                                                        | •                    |                                           | Run                                                                |                     |
| Voucher<br>Total Ar<br>Supplier | r Style Regular Voucher<br>mount 20.00<br>Name Sodexo Inc & Affiliates         | *Pay Terms N30 Q N                                      | et 30                                             |                                                               |                      | Sch                                       | edule Payn                                                         | ients               |
| yment Information               | 1                                                                              |                                                         |                                                   |                                                               | Find   View All      | Firs                                      | t 🕚 1 of                                                           | 1 🕑 La              |
| Pay<br>*Re<br>Loc               | yment 1           mit to (000000198)           cation [MAN]           dress [1 | Gross Amount 20.<br>Discount 0.                         | 00 USD Scheduk<br>00 USD N<br>Discou<br>Accountin | ed Due 07/22/2016<br>let Due 07/23/2016<br>int Due<br>ig Date | ] <b>E</b><br>]<br>] | Payme<br>Dis<br>Expres<br>Payme<br>Holida | ent Inquiry<br>scount Der<br>ss Paymen<br>ent Commo<br>ay/Currency | ied<br>t<br>ents(0) |
| Payment Options                 | 5                                                                              |                                                         |                                                   |                                                               | -                    |                                           |                                                                    | _                   |
| -,<br>M                         | *Bank NMBOP Q<br>Account OPER Q<br>*Method CHK Q Check<br>lessage              | Pay Group C<br>"Handling Mail W/Attachm<br>Hold Reason  | د<br>ent ب                                        | Netting Not Applicable                                        | Actions              | Suppli                                    | ier Bank<br>Id Paymen<br>parate Pay                                | ment                |
| Message will appe               | ar on remittance advice.                                                       |                                                         |                                                   |                                                               |                      |                                           |                                                                    |                     |
| Schedule Paymen                 | It                                                                             | Doumont Data                                            |                                                   |                                                               |                      |                                           |                                                                    |                     |
| *A                              | cuon schedule Paymen' -                                                        | Payment Date                                            |                                                   |                                                               |                      |                                           |                                                                    |                     |

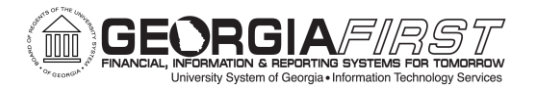

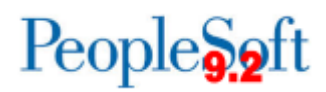

**MORE INFORMATION AND SUPPORT**: For business impact emergency issues, contact the ITS Helpdesk immediately at 706-583-2001 or 1-888-875-3697 (toll free within Georgia). For non-urgent issues, contact the ITS Helpdesk via the self-service support website at <u>http://www.usg.edu/customer\_services</u>. (This service requires a user ID and password. E-mail <u>helpdesk@usg.edu</u> to obtain self-service login credentials.)

**ADDITIONAL RESOURCES**: For information about ITS maintenance schedules or Service Level Guidelines, please visit <u>http://www.usg.edu/customer\_services/service\_level\_guidelines</u>. For USG services status, please visit <u>http://status.usg.edu</u>.